# Yatırım Finansman Pay Piyasası Zarar Kes Emir Tipi (Şartlı Düzeltme Emri)

Piyasaya iletilmiş ve henüz gerçekleşmemiş (kısmi gerçekleşmişler de dahil) olan emirlere zarar kes şartının bağlanabildiği emir tipidir.

#### Akış:

- 1. Limit fiyatlı emir piyasaya iletilir
- 2. Piyasada bekleyen bu emre sonradan şart takibi eklenir. (Zarar kes)
- 3. Servis tarafında takip edilen şart fiyatından işlem gerçekleşmesi durumunda, limit fiyatlı emrin fiyatı zarar kes fiyatına iyileştirilir.

Kısmi gerçekleşmiş bir emre sonradan bağlanan şart gerçekleştiğinde emrin kalan miktarı üzerinden piyasaya iyileştirme talebi gönderilecektir.

### Örnek Akış:

#### Emir Bilgileri

Ana Emir: EREGL 100 lot satış emri 26,70 TL fiyatlı emir gönderilir

Sonrasında bu emre şart fiyatı zarar kes olarak 26,60 girilir.

26,60 den işlem gerçekleşirse ana emir bu fiyata iyileştirilir ve fiyat 26,70 26,60 TL ye düzeltilerek borsaya gönderilir.

### Trading Sistem Emir Girişi:

### 1-) Klasik Emir Girişi Seçeneği İle:

Emir girişi seçeneği seçilerek emir girişi ekranı açılır.

| P   | <b>YF</b> Trac                            | ding S     | ystem -   | [Hisse      | - Emir List | esi]     |                     |       |               |                  |                              |                            |                                         |                             | _        | a x      |
|-----|-------------------------------------------|------------|-----------|-------------|-------------|----------|---------------------|-------|---------------|------------------|------------------------------|----------------------------|-----------------------------------------|-----------------------------|----------|----------|
| V   | adeli İşle                                | mler       | Hisse     | Senedi İ    | şlemleri    |          |                     |       |               |                  |                              |                            |                                         | 1 0                         | <u>-</u> | 8 ×      |
|     | La la la la la la la la la la la la la la | C)<br>Sabş | Mini      | Tra<br>Kokp | der Trade   | r Zincir | Kompleks<br>Emirler |       | Müşte<br>Aram | Müş<br>Müş<br>ri | teri Ka<br>teri Ov<br>Favori | rtı<br>verall<br>i Yönetim | Hisse Sihir<br>Hisse Fiya<br>hi 🏠 Favor | bazı<br>tları<br>i Yönetimi | Çıkış    |          |
|     |                                           |            |           | Alim        | Satım       |          |                     | E     |               | Müş              | steriler                     | 2                          | Hisse S                                 | enetleri                    | Çıkaş    | $\sim$   |
| 5   | Emirle                                    | er Ki      | ompleks E | imirler     |             |          |                     |       |               |                  |                              |                            |                                         |                             |          |          |
| P-  |                                           | Uyarı      | lar Re    | ferans      | Müşteri No  | Hisse    | Geçerlilik          | Alış/ | Satış         | Emir Fi          | yatı                         | Adet                       | Iceberg Adet                            | Gerçekleşen                 | Kalan    | Emir Zam |
| Söz | 4                                         |            |           | -           | Bec         | E BC     | <b>B</b> BC         | RBC   |               | -                |                              | -                          | =                                       | =                           | -6       | =        |

Ana emir ile bilgilerin girişi yapılıp emir gönderilir.

| Alış 'Satı | 🗧 🔍 Müşteri       | Hisse Z   | Adet | Fiyat           | Tip     | Geçerlilik     |         |            |
|------------|-------------------|-----------|------|-----------------|---------|----------------|---------|------------|
| Satis      | 203645 🔹          | EREGL 🔻   | 100  | 26.7000 🗘 🔻     | Limit 🔻 | Gün 🔻          |         | Gonder     |
| Satiş      | 103 🔹             | ▼ □ Gizle | 0    | 27.0000 25.7200 | 27.0000 | Açığa Satış    | Temizle | <b>é</b> 🖂 |
| Satılabili | r Stok Anlık Stok | t Tutar   | -    |                 | Vekil   | virmanii Satiş | V Onay  | Dičer Sec  |

Sonrasında emir listesinden bekleyen emre Mouse' un sağ tuşu ile tıklanarak şartlı emir ekranı açılır.

| Emirle | r Kompl  | eks Emirler |             |       |            |            |             |                                                                                                    |                                                                                                    |             |       |               |
|--------|----------|-------------|-------------|-------|------------|------------|-------------|----------------------------------------------------------------------------------------------------|----------------------------------------------------------------------------------------------------|-------------|-------|---------------|
|        | Uyarılar | Referans    | Müşteri No  | Hisse | Geçerlilik | Alış/Satış | Emir Fiyatı | Adet                                                                                                    | Iceberg Adet                                                                                                    | Gerçekleşen | Kalan | Emir Zamanı   |
| ₽      |          | <b>₽</b> BC | <b>B</b> BC | BC    | BC         | BC         | <b>1</b>    | =8                                                                                                    | =                                                                                                    | =8          | -     | <b>.</b>      |
| > 1    |          | 000018      | 203645-103  | ERECL | Gùn        | Satış      | 26.7000     | Yeni E<br>Değişi<br>Şartlı I<br>Sil<br>Geçer<br>Emir E<br>Düzek<br>Toplu<br>Emir k<br>Müşte<br>Trader<br>Zincir (<br>Bağlı 2<br>Excel<br>Pdf<br>Grupl | I Düzeltme Emri<br>ir (F3)<br>Düzeltme Emri<br>lik Iptali<br>Jağla<br>Değiştir<br>İptal<br>Garb<br>ri Karb<br>ri Karb<br>Vokpit<br>Duştur<br>Encir Emirleri Göste | *           | 10    | 14:35:15 16.0 |

Sonrasında gelen menüden fiyatı kutucuğundaki bilgisi girilip Emri Değiştir butonu ile şart girilir.

|       | Değiştirilecek emir: | mir: 000018 |                 |  |  |  |  |  |
|-------|----------------------|-------------|-----------------|--|--|--|--|--|
| tirme | 🗹 Kar Al:            | 0.0000 🛟    | 🕼 Emri Değiştir |  |  |  |  |  |
| egis  | Zarar Kesi           | be.eooo 🔺   | Kapat           |  |  |  |  |  |

2-) Kompleks emirler Menüsü İle:

Ana ekranda bulunan Kompleks Emirler seçeneğinden Şartlı Düzeltme Emri seçeneği seçilerek ilgili ekran açılır.

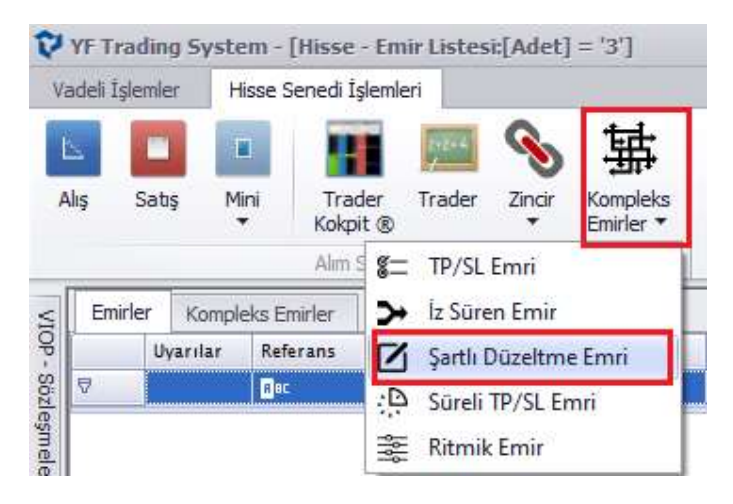

Sonrasında gelen menüden Zarar Kes fiyatı kutucuğu seçilerek fiyat bilgisi girilip Gönder butonu ile emir gönderilir.

| 🕂 YAT           | r - Hisse - Yeni Emi    | r - [203645-103 · | MESUT KU | TLU]            |         |                |         | _ X       |
|-----------------|-------------------------|-------------------|----------|-----------------|---------|----------------|---------|-----------|
| Alış <b>'Sa</b> | itiş 🔍 Müşteri          | Hisse Z           | Adet     | Flyat           | Тір     | Geçerlilik     |         |           |
| Satur           | 203645 🔹                | EREGL -           | 100      | 26.7000 🗘 🔹     | Limit 🔻 | Gün 🔻          |         | Gonder    |
| Jaciş           | 103 🔻                   | ▼ 🗌 Gizle         | 0 ]      | 27.0000 26.7000 | 27.0000 | Açığa Satış    | Temizle | e 🖂       |
| Satilabi        | ilir Stok Anlık Stok    | Tutar             | 0        |                 | Vekil   | virmanii Satiş | W Onay  | Diğer Sec |
|                 | 12,010                  | 2,010             |          |                 | the I   |                |         |           |
| Emir Tipi       | i : Şartlı Düzeltme Emi | i                 | • (i)    | 1               |         |                |         |           |
| И к             | ar Al Fiyat: 0.00       | 00 C - FIX I      | D:       |                 |         |                |         |           |
| and and         |                         |                   |          |                 |         |                |         |           |
| ∑ Za            | arar Kes Fiyat: 26.60   | 000 🗘 🔻           |          |                 |         |                |         |           |
| M M             | lax Lot 10,000,000      | Yıldız Pazar      |          |                 |         |                |         |           |

## Kompleks Emrin İzlenmesi:

Emir gönderildikten sonra ana ekranda bulunan Emir Listesi ve emir listesi ekranından Kompleks Emirler tabından ilgili emir izlenebilir.

| Vade       | eli İşle | mler        | Hisse S   | enedi İşleml       | eri      |             |                       |                                             |                                      |                  |                  |                    |                    |                    |                    |                    |         |           |
|------------|----------|-------------|-----------|--------------------|----------|-------------|-----------------------|---------------------------------------------|--------------------------------------|------------------|------------------|--------------------|--------------------|--------------------|--------------------|--------------------|---------|-----------|
| L.<br>Alış | S        | CC<br>Satış | Mini<br>• | Trader<br>Kokpit ® | Trader   | S<br>Zincir | Kompleks<br>Emirler 🔻 | 8∃ Emir<br>⊡ İşlen<br><mark>AB</mark> Pozis | Listesi<br>1 Listesi<br>1 yon İzleme | Müşteri<br>Arama | Müşteri<br>Kartı | Müşteri<br>Overall | Favori<br>Yönetimi | Hisse<br>Sihirbazi | Hisse<br>Fiyatlari | Favori<br>Yönetimi | Çıkış   |           |
| -          | _        |             |           | Alim Satır         |          |             |                       | Emirler                                     | Işlemler                             |                  | Müşt             | eriler             |                    | H.                 | fisse Senetler     | i                  | Çikaş   |           |
| 4          | Emirle   | r Kor       | npleks Er | nirler             |          |             |                       |                                             |                                      |                  |                  |                    |                    |                    |                    |                    |         |           |
| 3          |          | Uyar        | Komple    | os Emir Tipi       | Referans | м           | üşteri No             | Hisse                                       | Geçerlilik                           | Alış/Satış       | Emir Fi.         | Adet               | Gerçekleşe         | an Emir            | Zamanı             | Tipi               | Açıklam | Emri Vere |
| 2 >        | S        | (Ŧ)         | Sarth D   | izeltme Emri       | 000018   | 21          | 03645-103             | EREGL                                       | Gün                                  | Satis            | 26.70            | 00 10              | 0                  | 18.0               | 2022 14:35:15      | LOT                | Borsada | CEM ULU   |

Bu ekranda birçok emir var ise emirleri filtrelemek için bu ekranda şablon kısmı seçilip

| Kopleks Emir Tipi: | Tüm Emirler 🔹 🔻 | Müşteri No:    |             | 10       |
|--------------------|-----------------|----------------|-------------|----------|
| Hisse:             |                 | Alış/Satış:    |             |          |
|                    |                 | Fiyat Aralığı: | 0           | - 1      |
|                    | Sadece kendi en | nirlerim       | Silinmişler | i göster |
| Temizle            | Sadece kendi en | nirlerim       | Silinmişler | i göster |

Şartlı Düzeltme Emri seçeneği seçilerek bu emir tipleri filtrelenebilir.

| Emir Filtreleme    |                          |                |                       | X   |
|--------------------|--------------------------|----------------|-----------------------|-----|
| Kopleks Emir Tipi: | Şartlı Düzeltme Emri 🛛 🔻 | Müşteri No:    |                       | . * |
| Hisse:             |                          | Alış/Satış:    |                       |     |
|                    |                          | Fiyat Aralığı: | - 010                 | 0   |
| Temizle            | C Sadece kendi er        | nirlerim       | 🔲 Silinmişleri göster |     |
| (                  |                          |                |                       |     |
| Şablon Şartlı      | Düzeltme Emri> Filtre:   |                |                       |     |

### Emrin Düzeltilmesi:

Kompleks emirlerin izlendiği ekranda, emrin üzerinde Mouse un sağ tuşu ile tıklanarak Düzelt kısmına tıklanır.

| Emi | rler | Komplek        | s Emirle | r        |   |
|-----|------|----------------|----------|----------|---|
| 10. | K    | ompleks Emi    | ir Tipi  | Referans | 1 |
| >   | Ş    | artlı Düzel*** | Ye       | ni Emir  |   |
|     |      |                | D        |          |   |
|     |      |                | Si       | 1        |   |

Sonrasında gelen ekranda kutucukları seçili hale getirip istenilen değişiklik yapılıp Emri Değiştir

### butonuna basılır.

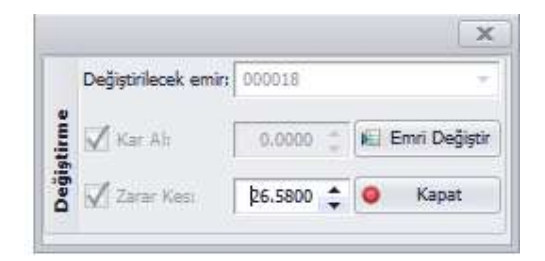

## Emrin Silinmesi:

Kompleks emirlerin izlendiği ekranda, emrin üzerinde Mouse un sağ tuşu ile tıklanarak Sil kısmına tıklanarak emir silinir. Borsaya iletilen emir, emir listesinden silindiği zaman Kompleks Emirlerden de tamamen silinir.

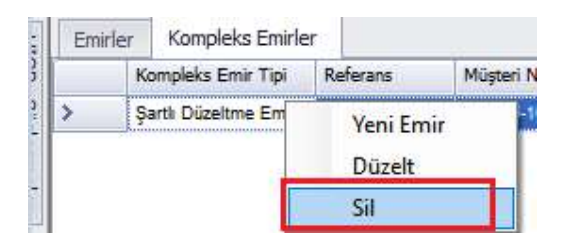